# **Remote via VNC**

This tutorial shows you how to set up VNC to work. This tutorial focuses on setting up window XP.

### How to setting up VNC

Double click on the file

The next window that comes up just recommends that you close all running programs before moving on with the install wizard. Click on the Next Button

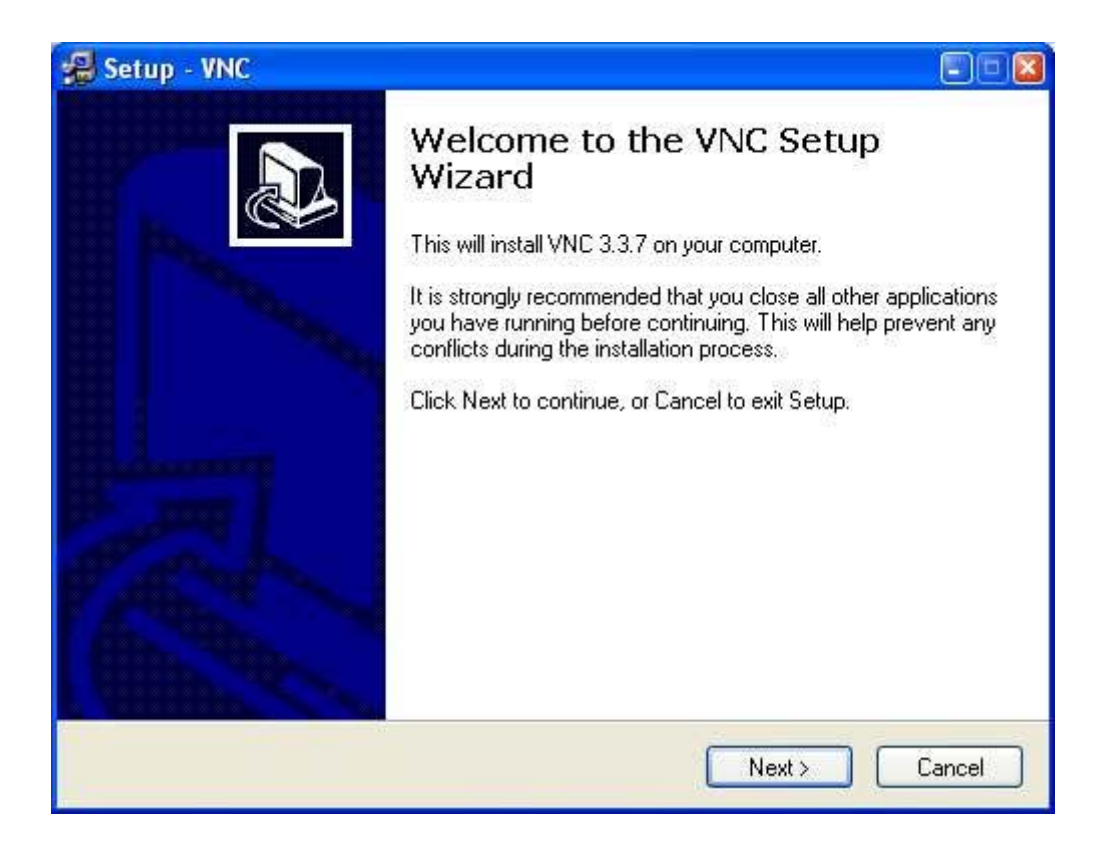

## Click Yes button to accept all License Agreement and to move on

| A Setup - VNC                                                                                                    |         |
|----------------------------------------------------------------------------------------------------|---------|
| License Agreement<br>Please read the following important information before continuing.                                                                                                    |         |
| Please read the following License Agreement. Use the scroll bar or press the<br>Down key to view the rest of the agreement.                                                                                                    | Page    |
| GNU GENERAL PUBLIC LICENSE<br>Version 2, June 1991                                                                                                    | ^       |
| Copyright (C) 1989, 1991 Free Software Foundation, Inc.<br>59 Temple Place - Suite 330, Boston, MA 02111-1307, USA<br>Everyone is permitted to copy and distribute verbatim copies<br>of this license document, but changing it is not allowed. |         |
| Preamble                                                                                                    |         |
| The licenses for most software are designed to take away your freedom to chare and charge it. Bu contract the GNU General Public                                                                                                    | ~       |
| Do you accept all the terms of the preceding License Agreement? If you choo<br>Setup will close. To install VNC, you must accept this agreement.                                                                                                | ose No, |
| < Back Yes                                                                                                    | No      |

When you have selected the Directory just click on the Next Button to move

on

| Setup - VNC                                                                              |                     |
|------------------------------------------------------------------------------------------|---------------------|
| Select Destination Directory<br>Where should VNC be installed?                           |                     |
| Select the folder where you would like VNC to be installe                                | d, then click Next. |
| C:\Program Files\RealVNC                                                                 |                     |
| C\                                                                                       | <u>~</u>            |
| Program Files     3M     AD CONSULTING     Accessories     Adaptec     Add-ins     Adobe |                     |
| 🖙 c: hp_pavilion                                                                         | ~                   |
| The program requires at least 0.3 MB of disk space.                                      |                     |
| Back                                                                                     | Next > Cancel       |

The next window shows the Full Installation which is what you will want for using our Remote Help Service. Click on the Next Button

| etup - VNC                                                          |                                                                             |
|---------------------------------------------------------------------|-----------------------------------------------------------------------------|
| elect Components<br>Which components should be in                   | stalled?                                                                    |
| Select the components you wan<br>install. Click Next when you are r | t to install; clear the components you do not want to<br>ready to continue. |
| Full installation                                                   | ×                                                                           |
| VNC Server                                                          | <b>444 КВ</b><br>228 КВ                                                     |
| Current selection requires at leas                                  | at 0.8 MB of disk space.                                                    |
|                                                                     | < Back Next > Cance                                                         |

Click on the Next Button when you have made your choice

| Select the Start Menu folder in which you would like Setup to create the program's shortcuts, then click Next.   RealVND  Accessories  AceHTML 5 Freeware  Adaptec DirectCD  Adaptec Easy CD Creator 4  Administrative Tools  Adobe  Advanced PDF to HTML converter  Ahead Nero  American Greetings CreataCard 4  Avery LabelPro Backun4al | where should setup place the program                                                                                                    | II'S SHOREQUSY      |                         | (   |
|----------------------------------------------------------------------------------------------------|----------------------------------------------------------------------------------------------------|---------------------|-------------------------|-----|
| RealVND         Accessories         AceHTML 5 Freeware         Adaptec DirectCD         Adaptec Easy CD Creator 4         Administrative Tools         Adobe         Advanced PDF to HTML converter         Ahead Nero         American Greetings CreataCard 4         Avery LabelPro         Backun4all                                   | Select the Start Menu folder in which y shortcuts, then click Next.                                                                                                    | ou would like Setup | to create the program's |     |
| Accessories<br>AceHTML 5 Freeware<br>Adaptec DirectCD<br>Adaptec Easy CD Creator 4<br>Administrative Tools<br>Adobe<br>Advanced PDF to HTML converter<br>Ahead Nero<br>American Greetings CreataCard 4<br>Avery LabelPro<br>Rackun4all                                                                                                    | ReaMNC                                                                                                    |                     |                         |     |
|                                                                                                    | Accessories<br>AceHTML 5 Freeware<br>Adaptec DirectCD<br>Adaptec Easy CD Creator 4<br>Administrative Tools<br>Adobe<br>Advanced PDF to HTML converter<br>Ahead Nero<br>American Greetings CreataCard 4<br>Avery LabelPro<br>Backun4all |                     |                         | < > |

Click on the Next Button to move on to the next window

| Setup - VNC                                                   |                                                      |
|---------------------------------------------------------------|------------------------------------------------------|
| Select Additional Tasks<br>Which additional tasks should be p | erformed?                                            |
| Select the additional tasks you wou<br>click Next.            | uld like Setup to perform while installing VNC, then |
| Additional icons:                                             |                                                      |
| Create a VNC Viewer desktop ic                                | con                                                  |
| 🔽 Create a VNC Viewer Quick Lau                               | unch icon                                            |
| VNC Server configuration:                                     |                                                      |
| Register VNC Server as a system                               | m service                                            |
| Start the VNC Server system ser                               | rvice                                                |
|                                                               |                                                      |
|                                                               |                                                      |
|                                                               | <pre>&lt; Back Next &gt; Cancel</pre>                |

Windows XP and Windows 2000 Users select the Register VNC Server as system service

Look over the selection you have selected and click on the Install Button

| 🛃 Setup - VNC                                                                                                   |        |
|----------------------------------------------------------------------------------------------------|--------|
| <b>Ready to Install</b><br>Setup is now ready to begin installing VNC on your computer.                         |        |
| Click Install to continue with the installation, or click Back if you want to review or<br>change any settings. |        |
| Destination directory:<br>C:\Program Files\RealVNC                                                              | ^      |
| Setup Type:<br>Full installation                                                                                |        |
| Selected Components:<br>VNC Server<br>VNC Viewer                                                                |        |
| Start Menu folder:<br>Real/NC                                                                                   | ~      |
| <u>x</u>                                                                                                    |        |
| < Back Install                                                                                                  | Cancel |

Read over it before start install and click on the Next Button to finish the install

| nform<br>Plea | ation<br>ase read the following important information before continuing.                                                                                        |
|---------------|----------------------------------------------------------------------------------------------------|
| Wh            | en you are ready to continue with Setup, click Next.                                                                                                    |
|               | WinVNC - this is the VNC server for Win32. It allows a Windows desktop<br>to be accessed remotely using a VNC viewer.<br>[Win9x, WinME, NT4, Win2000, WinXP(*)] |
| (*)           | Unless the in-built Fast User Switching or Remote Administration<br>features are used.                                                                          |
| Bot<br>to d   | h components were built using Microsoft Visual C++ 6.0, and are designed operate upon the Win32 platforms listed above.                                         |
| AC            | KNOWLEDGEMENTS                                                                                                    |
| Thi<br>Adl    | s distribution contains public domain zlib software by Jean-loup Gailly and Mark 🗸                                                                              |

The window below just shows you that Setup has finished installing VNC on your computer. Click on the Finish Button the exit out of the setup

| 🛃 Setup - VNC |                                                                                                    |
|---------------|----------------------------------------------------------------------------------------------------|
|               | Setup has finished installing VNC on your computer. The<br>application may be launched by selecting the installed icons.<br>Click Finish to exit Setup. |
|               | < Back Finish                                                                                                    |

#### How to use Ultra VNC

#### 1. Running a Windows server

Installing the Windows server, Win VNC, should create a Real VNC group in your Start... menu. Run the VNC server. If this is the first time you've used a VNC server on this machine you'll be prompted to set a password, which I will need when I connect to the machine from a remote location

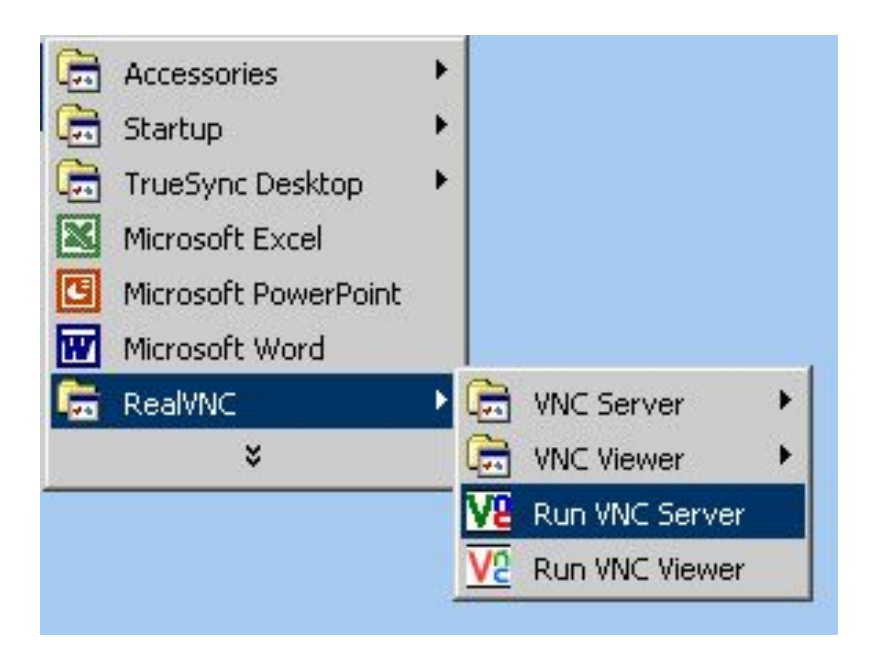

2. A small icon will appear in the system tray, and by right-clicking on this you can control most aspects of the server

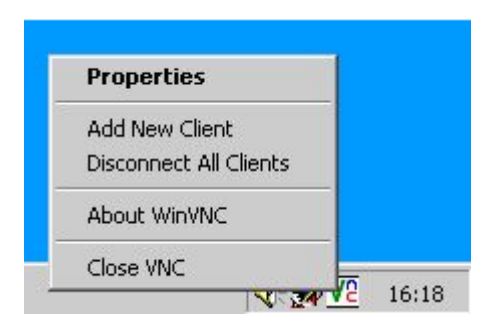

3. The IP address of the computer running the VNC server can be found by hovering over the tray icon in the system tray. Unless this computer has a DNS name, you will need to specify this number to me when I connect to your PC

| WinV | /NC - 123.4 | 56.78.9 |
|------|-------------|---------|
|      |             | 14:57   |

#### 4. Running a viewer

You can run the Windows viewer the Real VNC group on the Start ... menu

|   | Accessories          | Þ | 1         |                |   |
|---|----------------------|---|-----------|----------------|---|
|   | Startup              | E |           |                |   |
|   | TrueSync Desktop     | Þ |           |                |   |
| X | Microsoft Excel      |   |           |                |   |
| 9 | Microsoft PowerPoint |   |           |                |   |
|   | Microsoft Word       |   |           |                |   |
|   | RealVNC              | 2 |           | VNC Server     | ۲ |
|   | ×                    |   |           | VNC Viewer     | Þ |
|   |                      |   | <u>75</u> | Run VNC Server |   |
|   |                      |   | Va        | Run VNC Viewer |   |

5. In this case, you will be prompted for the host name (VNC server name) and display number

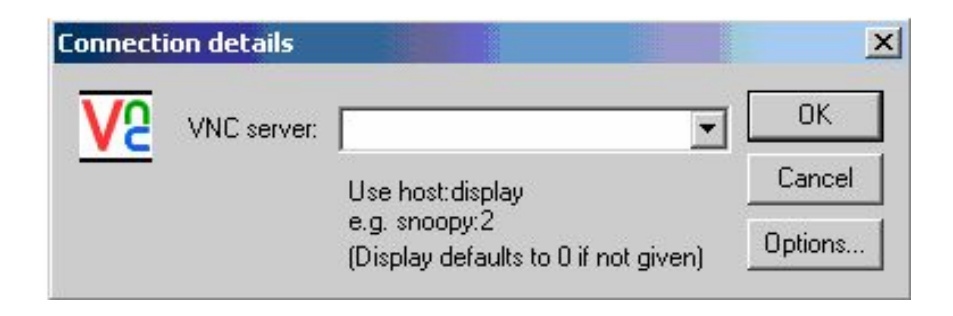

6. Enter it and click OK, and you will be prompted for your password, after which you should see the remote display. If you are connecting to a Windows or Mac server, the display number will be 0 unless you have explicitly changed it, and can be omitted.

7. The information supplied to here is really all you need to setup a Remote Connection with us. One thing you will want to do is check the Current User Properties. Make Sure Yours Are Set As These.

| WinVNC: Current User Properties                                                                                              |                                                                                                    |
|----------------------------------------------------------------------------------------------------|----------------------------------------------------------------------------------------------------|
| Incoming Connections          Image: Connections         Accept Socket Connections         Password:         Display Number: | Connection Settings<br>Disable Remote Keyboard & Pointer<br>Disable Local Keyboard & Pointer<br>Remove Desktop Wallpaper |
| Enable Java Viewer                                                                                                    | Update Handling<br>Poll Full Screen  Windows Only                                                                        |
| C Lock Workstation                                                                                                    | <ul> <li>Poll Foreground Window</li> <li>Poll On Event<br/>Received Only</li> <li>Poll Window Under Cursor</li> </ul>    |
| C Logoff Workstation                                                                                                    | OK Apply Cancel                                                                                                    |